- Tutoriel Articles JACV pour AJCE -

Déposer un article sur la plateforme

Site de soumission : <u>https://journal.augc.asso.fr/index.php/ajce/about/submissions</u>

Il est indispensable de créer au préalable un compte sur AJCE si vous n'en avez pas (Register en haut à droite de l'écran). Si vous en avez, il suffit de vous logger (Login en haut à droite de l'écran).

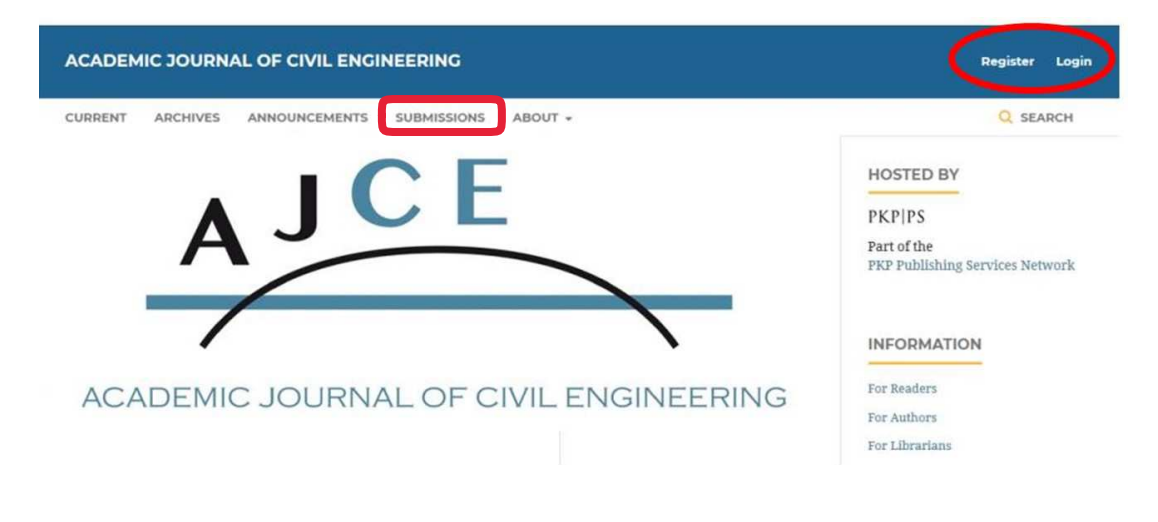

Lorsque votre manuscrit est prêt, aller sur la page de soumission et cliquer sur <u>Make a new</u> <u>submission</u>.

Dans Section, choisir : Nomad

| Academic Journal of Civil Eng |                                                                                                    | O English                   |
|-------------------------------|----------------------------------------------------------------------------------------------------|-----------------------------|
|                               | Submit an Article           1. Start         2. Upload Submission         3. Enter Metadata         4. Confirmation         5. Next Steps                                                                                                    | <ul> <li>English</li> </ul> |
| Submissions                   | Sertion *                                                                                                    |                             |
| Issues                        | Nomad                                                                                                    |                             |
| Settings                      | Ancles must be damitted to one of the journal's sections. *                                                                                                    |                             |
| Users & Roles                 | Submission Requirements<br>You must read and acknowledge that you've completed the requirements below before proceeding.                                                                                                    |                             |
| Tools                         | The submission has not been previously published, nor is it before another journal for consideration (or an explanation has been provided in Comments to the Editor). The submission file is in Microsoft Word, or Latex document file format, based on the given template. Where available, URLs for the references have been provided. The text adheres to the stylistic and bibliographic requirements outlined and respects the journal template (Word or Latex) |                             |

• Cocher les 4 cases sous *Submission Requirements* 

| Academic Journal of Civil Engineer                          | ring Tasks 👩                                                                                                    | English | View Site | a ftaillandier  |
|-------------------------------------------------------------|----------------------------------------------------------------------------------------------------|---------|-----------|-----------------|
| OUTN FORMAL SYSTEMS                                         | Submit an Article 1. Start Z. Upload Submission 3. Enter Metadata 4. Confirmation 5. Next Steps                                                                                                    |         |           |                 |
| Submissions<br>Issues<br>Settings<br>Users & Roles<br>Tools | Submission Requirements<br>or monetal advisoriedge that you've completed the requirements below before proceeding.<br>The sochastion has not been previously published, nor is it before another journal for consideration (or an explanation has been provided in Comments to the Editor).<br>The sochastion file is in Microsoft Word, or Lates document file format, based on the given template.<br>Where galable, URLs for the references have been provided.<br>The sochastic to the stylicit and bibliographic requirements outlined and respects the journal template (Word or Lates)<br>Comments for the Editor                                                                                                    |         |           |                 |
|                                                             | D <sub>2</sub> 的 B / U                                                                                                    |         | R         | our-stby TegHCE |
|                                                             | Submit As<br>Submit in any of the following roles if you would like to be able to edit and publish this submission yourself. Journal manager<br>© Journal manager<br>Author                                                                                                    |         |           |                 |
|                                                             | base and continue     control     control     contro     control     control     control     cont |         |           |                 |

- Cocher sous *Submit As* Author
- Cocher la case : *Yes, I agree to have my data collected and stored according to the <u>privacy</u> <u>statement</u>.*
- Puis cliquer sur *Save and continue*

## Ecran Upload Sumission File

- Sélectionner *Nomad\_article*
- Sélectionner dans la fenêtre de sélection votre fichier.
- Appuyer sur *Continue*

| Upload Submiss                         | ion File                     | × |
|----------------------------------------|------------------------------|---|
| 1. Upload File                         | 2. Review Details 3. Confirm |   |
| Article Compone<br>Select article comp | ent *                        | ~ |
| Ensuring a Blind Re                    | view                         |   |
| Continue Can                           | cel                          |   |

## Dans Enter Metadata

• Remplir les champs *Title* et *Abstract* (ils doivent être identiques à ceux de l'article)

| Academic Journal of Civil Engin                                                  | neering Tasks 💿                                                                                                    |                              |                 | •               | English @ View  | Site 🛔 ftaillandi |
|----------------------------------------------------------------------------------|----------------------------------------------------------------------------------------------------|------------------------------|-----------------|-----------------|-----------------|-------------------|
| <u>OJS</u>                                                                       | Submit an Article                                                                                                    | rt Stens                     |                 |                 |                 |                   |
| eve pouñou svaraa<br>Submissions<br>Issues<br>Settings<br>Users & Roles<br>Tools | 1. Start       2. Upload Submission       3. Enter Metadata       4. Confirmation       5. New         Prefix       Title *       *       *       *       *       *       *       *       *       *       *       *       *       *       *       *       *       *       *       *       *       *       *       *       *       *       *       *       *       *       *       *       *       *       *       *       *       *       *       *       *       *       *       *       *       *       *       *       *       *       *       *       *       *       *       *       *       *       *       *       *       *       *       *       *       *       *       *       *       *       *       *       *       *       *       *       *       *       *       *       *       *       *       *       *       *       *       *       *       *       *       *       *       *       *       *       *       *       *       *       *       *       *       *       *       *       *       *< | rt Steps                     |                 |                 |                 |                   |
|                                                                                  | List of Contributors                                                                                                    |                              |                 |                 |                 | Fouriety IngRX    |
|                                                                                  | Name                                                                                                    | E-mail                       | Role            | Primary Contact | In Browse Lists |                   |
|                                                                                  | Franck Taillandier                                                                                                    | franck.taillandier@irstea.fr | Journal manager |                 |                 |                   |
|                                                                                  | Submission Metadata<br>These specifications are based on the Dublin Core metadata set, an international standard used                                                                                                    | to describe journal content. |                 |                 |                 |                   |

• Ajouter les auteurs de l'articles en appuyant sur *Add Contributor* Merci de bien entrer tous les auteurs et dans le bon ordre

| Submit an Article 1. Start 2. Upload Submission 3. Enter                             | Metadata 4. Confirmation 5. Next Steps |                          |                    |        |              |
|--------------------------------------------------------------------------------------|----------------------------------------|--------------------------|--------------------|--------|--------------|
| Prefix                                                                               | Title*                                 |                          |                    |        |              |
|                                                                                      | xxxxxxxxxxxxx                          |                          |                    |        |              |
| Examples: A, The                                                                     |                                        |                          |                    |        |              |
| m. Lalat                                                                             |                                        |                          |                    |        |              |
| Subtitie                                                                             |                                        |                          |                    |        |              |
| The optional subtitle will appear after a colon (1), follow                          | ing the main title.                    |                          |                    |        |              |
|                                                                                      |                                        |                          |                    |        |              |
| Abstract *                                                                           |                                        |                          |                    |        |              |
| © © B <i>I</i> ⊻ ⊞ i≣ ×' ×,                                                          | ් හි 🗘 🔛 Upload 🚠                      |                          |                    |        |              |
| 100000000000000000000000000000000000000                                              |                                        |                          |                    |        |              |
|                                                                                      |                                        |                          |                    |        |              |
|                                                                                      |                                        |                          |                    |        |              |
|                                                                                      |                                        |                          |                    |        | (            |
| List of Contributors                                                                 |                                        |                          |                    |        |              |
| List of Contributors                                                                 | Enal                                   | hite                     | Primary Contact    | In Bro | wse Lists    |
| List of Contributors<br>None<br>Franck Tailandie                                     | E-mail<br>francicalilander@instea.fr   | Ruie<br>Journal manager  | Primary Contact    | In Bro | wseLints     |
| List of Contributors<br>Name<br>* Franck Tallander<br>167 Delets                     | C-mail<br>franckstallandier@iptea.fr   | Suite<br>Journal manager | Pronary Conset     | In Bro | wise Lists : |
| List of Contributors<br>None<br>Franck Talliancie<br>Ket Deless                      | Crust<br>francktallander@instea.fr     | Sole<br>Journal manager  | Ритану Сонист<br>2 | in Bra | wise Links   |
| List of Contributors News                                                            | E-mail<br>frankkallander@instea.fr     | Rote<br>Journal manager  | Prenary Contact    | In Bro | wie Lists    |
| List of Contributors<br>Name<br>1 France Taillander<br>refer Belete<br>Delete Author | C-mail<br>franck.tallandler@instea.fr  | sure<br>Journal manager  | Pronary Contacts   | In Bro | wrse Lists   |

Dans *Add Contributor* Remplir les différents champs (*Name, Last Name, Contact, Country, Contributor's role*...), puis appuyer ensuite sur *Save*.

| Add Contributor                                                                           | ×                   |
|-------------------------------------------------------------------------------------------|---------------------|
| Arrier Middle Name Last Name *                                                            |                     |
| Contact<br>x@x.fr                                                                         |                     |
| France                                                                                    |                     |
| User Details<br>Suffir                                                                    |                     |
| URL ORCID ID                                                                              |                     |
| Affliation                                                                                |                     |
| Do 10 B I U IE IE × <sup>4</sup> ×, d <sup>2</sup> ⊗ ∞ St De Upload d.                    |                     |
| Bio Statement (e.g., department and rank)                                                 | Powered by Tinul(CE |
| Contributor Stole *                                                                       |                     |
| Principal contact for editorial correspondence. Include this contributor in browse lists? |                     |
| * Denotes required field                                                                  |                     |
| Save Cancel                                                                               |                     |

## De retour dans Enter Metadata

- Ajouter les Keywords
- Appuyer sur *Save and Continue*.

| Partic     Tids*       Complex & Rot       Statile       The planuk attribution of raypes give scales (a) following the reason color.       Name: The planuk attribution of raypes give scales (a) following the reason color.       Statile       The Do D S / Line III III III III III III III III III I                                                                                                    |                                                                                                    |                  |                  |                 |                 |
|----------------------------------------------------------------------------------------------------|----------------------------------------------------------------------------------------------------|------------------|------------------|-----------------|-----------------|
| Transmission         Statistical         Transmission         Statistical formation with output or scale (c) following the reason scale.         Assessment         Statistical formation with output or scale (c) following the reason scale.         Statistical formation with output or scale (c) following the reason scale.         Statistical formation with output or scale (c) following the reason scale.         Statistical formation with output or scale (c) following the reason scale.         Statistical formation with output or scale (c) following the reason scale.         Statistical formation with output or scale (c) following the reason scale (c) following the reason scale (c) following the                                                                                                    | Prefix Title                                                                                                    |                  |                  |                 |                 |
| Complex A free         Solution         The sphere after a sphere after a sphere after a sphere after a sphere after a sphere after after                                                                                        | 2000                                                                                                    | indexands.       |                  |                 |                 |
| Sublice         The spheric allate out appear after a colors 1. Maning der name nets.         Date of the spheric allate out appear after a colors 1. Maning der name nets.         Date of the spheric allate out appear after a colors 1. Maning der name nets.         Date of the spheric allate out appear after a colors 1. Maning der name nets.         Date of the spheric allate out appear after a colors 1. Maning der name nets.         Date of the spheric allate out appear after a colors 1. Maning der name nets.         Date of the spheric allate out appear after a colors 1. Maning der name nets.         Submission Metadata         Reserverse         Submission Metadata         Network network 1. Cher metadate at, as iterantique a deder (and to describe journe annee).         Date network network 1. Cher metadate at, as iterantique a deder (and to describe journe annee).         Date network network 1. Cher metadate at, as iterantique a deder (and to describe journe annee).         Date network network 1. Cher metadate at, as iterantique a deder (and to describe journe annee).         Date network 1. Maning network 1. Maning network 1. Mani                                                                                                    | Ecomplex A. The                                                                                                    |                  |                  |                 |                 |
| The optimal states will append give a called 15. following the mass table.  Ansatzet #  D D D D D J J J J D D D J J J J D D D J J J J D J J J J J J J J J J J J J J J J J J J J                                                                                                    | Subtitle                                                                                                    |                  |                  |                 |                 |
| The special value of special of a data of a plane to plane to plane to the special value of the special value of     | L                                                                                                    |                  |                  |                 |                 |
| Aktract*         D: 0: 0: 1 / 1 / 1 / 1 / 1 / 1 / 1 / 1 / 1 / 1                                                                                                    | The optional subtitle will appear after a color (3) following the main title.                                                                                                    |                  |                  |                 |                 |
| Image: Control Della Dial Diale Control Della Diale Control Della Diale Con                                  | Abstract *                                                                                                    |                  |                  |                 |                 |
| List of Contributors       Allow         Imm       from         * A wareawe       adb.tr         * A wareawe       adb.tr         Submission Metadata         These periodicities to 2.00% Conversations as notice to and its describe power assess         Submission Metadata         These periodicities to 2.00% Conversations as notice to and at describe power assess         Very result         The periodicities of a basis         The periodicities of a basis<                                                                                                    | D≥ D B / U ⊟ ⊟ ×' ×, & ⊗ ⊗ o                                                                                                    | A BolgUpload A   |                  |                 |                 |
| List of Centributors     Act of       Inner     from     Act of       Inner     from     Act of       * A wavewe     skich     Act or       Submission Metadata       There supplications as based on the Cubic Care metadate set, an international cardwall as describe gurnal content.       Kotomission Metadata       There supplications as based on the Cubic Care metadate set, an international cardwall as describe gurnal content.                                                                                                    | XECONOMICALOUGH                                                                                                    |                  |                  |                 |                 |
| List of Centributes         Act of           Tore         Front         Annew         Tores (Surang)           • A reserver         sdx-tr         Annew         St           • Submission Metadata         Tore second second secon                                                                                                    |                                                                                                    |                  |                  |                 |                 |
| List of Contributors Act of<br>Incr. Eval An Annual Increase Increase Increas |                                                                                                    |                  |                  |                 |                 |
| List of Contributors Law of the Contributors and the second of second of sec   |                                                                                                    |                  |                  |                 |                 |
| List of Contributors         Action           Nome         Finit         Nome         Total contributors           * A revenue         Suble         Action         Total contributors                                                                                                    |                                                                                                    |                  |                  |                 |                 |
| List of Contributions         Access           Solve         final         Bale         Index (Smare)         Index (Smare)                                                                                                    |                                                                                                    |                  |                  |                 | 19              |
| List of Contributions List of Contributions    |                                                                                                    |                  |                  |                 |                 |
| None         Eval         Bain         Amorg/Taxas         To Results           - A memory         site/fr         Active         St           - Annue of the dual of the Dual to Conversation or senders) and to destribe journe coment.         St         St           - Marce of the Dual to Conversation or senders) and to destribe journe coment.         St         St         St           - Marce of the Dual to Conversation or senders) and to destribe journe coment.         St         St         St           - Marce of the Dual to Conversation or senders) and to destribe journe coment.         St         St         St           - Marce of the Dual to Conversation or senders) and to destribe journe coment.         St         St         St         St           - Marce of the Dual to Conversation or senders) and to destribe journe coment.         St         St         St         St           - Marce of the Dual to Conversation or senders) and to destribe journe coment.         St         St         St         St                                                                                                    | List of Contributors                                                                                                    |                  |                  |                 | Add Co          |
| A sweener     Submittion Metadata  These metadotations based of the 2000 Care metadotation of an other languing contracts      Metadotation      Metadotation      Metado        |                                                                                                    |                  |                  |                 |                 |
| Submission Metadata There generations are based at the Dubits Care metadors are sensitive particular assess.                                                                                                    | Note                                                                                                    | Fruit            | 3.0              | Primary Contact | In Browne Lines |
| save and combined Cancel                                                                                                    | Nore<br>• A wavenum                                                                                                    | €real<br>si⊉s.fr | Nation<br>Author | Noney Canaes    | in Brown Links  |
|                                                                                                    | A memory     Submission Metadata  Submission Metadata  Management of the stands in the failed Core metadate set, set of  Additional Refinements  Management  Management   | Ford<br>subply   | so"<br>Acou      | hines ( faces   | 3-bana (a)      |
|                                                                                                    | A memory     A memory     Submission Metadata     The second second | ford<br>sibch    | ser              | Menery Essans   | i bisan lar     |

## Dans Confirmation

• Appuyer sur *Finish Submission*.

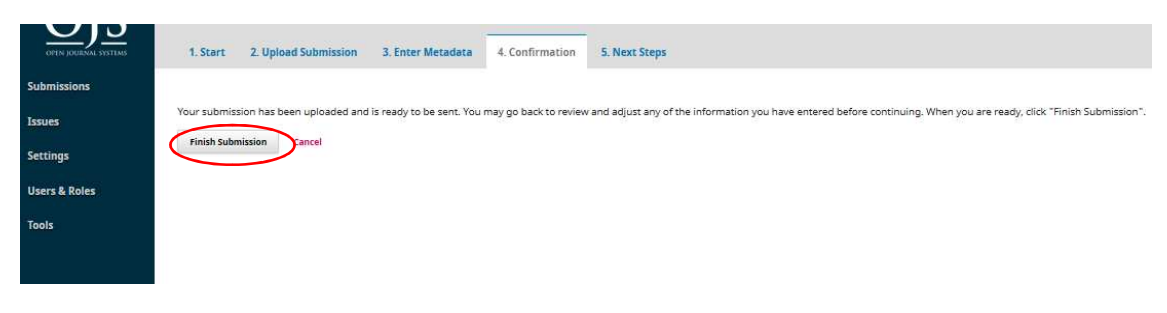

• Confirmer (ok)

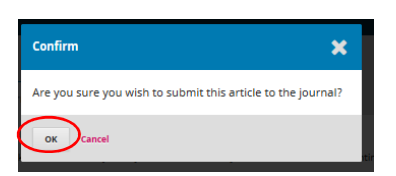